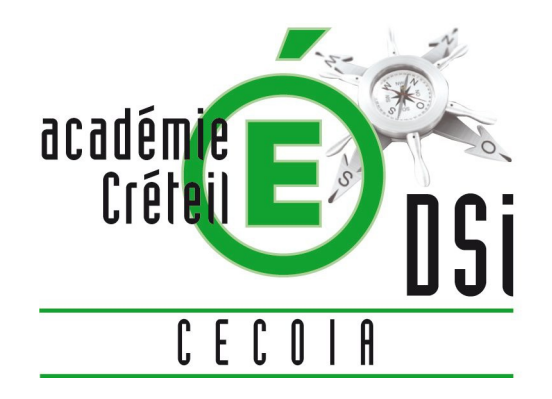

# APPLICATION DE GESTION DE CONGES

## FIGGO (Ugo)

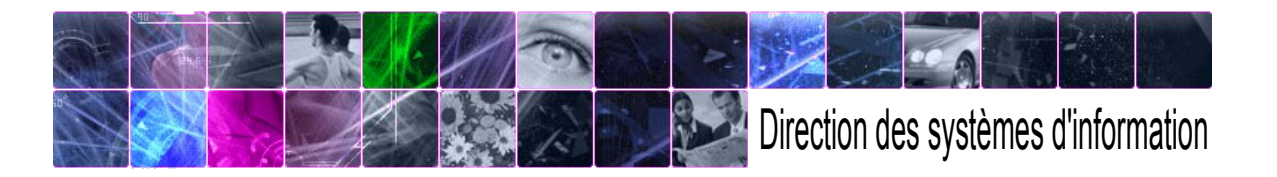

Août 2012

### **CONNEXION / DECONNEXION**

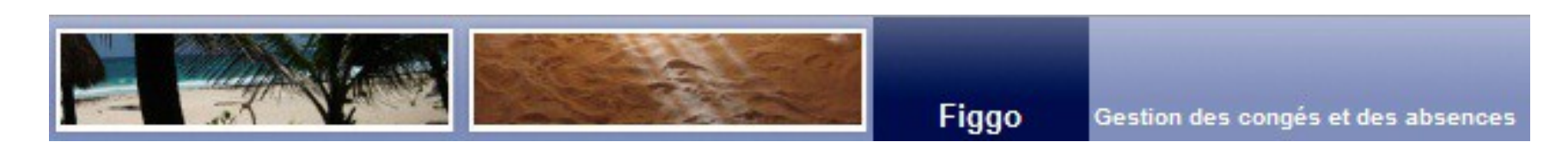

#### Connexion :

✓ Identifiant de messagerie ✓Mot de passe : lors de la première connexion le NUMEN

| Identifiant  | pdugenetay  |        |
|--------------|-------------|--------|
| Mot de passe | •••••       | Entrer |
| Mot de passe | Instifiants | Entre  |

**<u>Remarque</u>** : Figgo impose un changement de mot de passe dès la première connexion

| Néconnexion :                           |                                                    |             |
|-----------------------------------------|----------------------------------------------------|-------------|
| Deconnexion                             | Sa placan dana la madula Accuail                   | Cliquanici  |
| UGO Gestion des congés et des absences  | Se placer dans le module Accuell                   | cilquer ici |
| Validation Mise en Congé Administration |                                                    |             |
|                                         |                                                    | =0:D=       |
| Solde actuel (jours) Demandes validées  | Déconnexion<br>Estimation du Solde à fin U8 / 7/13 |             |
|                                         | 0                                                  | -1          |
| 0                                       | 1                                                  | -1          |
| 5,5                                     | 3                                                  | 2,5         |
| 43                                      | 10                                                 | 33          |
| 0                                       | 2                                                  | -2          |
| 3                                       | 0                                                  | 3           |
| 3                                       | 0                                                  | 3           |
| -1                                      | 0                                                  | -1          |
| 3                                       | 0                                                  | 3           |

**REMARQUE** : Pour obtenir l'application dans toute la largeur de la page..

#### → cliquer sur l'onglet **PLANNING**

#### CONSULTATION DU SOLDE DE SES CONGES

|                                                                  |                     | UGO          | Gestion d | UGO - Détail du | i compte - Mozilla Firefox<br>t https://formation-ac-creteil.mesconges.ne | et/WebnetRTT/Application/utilisat | eur/soldes.asp?id= 🏠 |
|------------------------------------------------------------------|---------------------|--------------|-----------|-----------------|---------------------------------------------------------------------------|-----------------------------------|----------------------|
| Accueil Demande Plannir                                          | ng Information      |              |           |                 | Détail du compte Congés<br>Pour Marie-rose LA                             | s annuels 2010<br>NGLOIS          |                      |
| Situation de                                                     | LANGLOIS Marie-rose | - 1 (8       | )?        |                 | Détail des écrit                                                          | ures                              |                      |
|                                                                  |                     | 1            |           | Dates           | Libelle                                                                   | Débit                             | Crédit               |
|                                                                  | Solue acit          | iei (jours)  | 12        | 24/09/2010      | Congés annuels 2010 pris                                                  | 0,5                               | 0                    |
| Conges annuels 2010                                              |                     |              | 42        | 10/09/2010      | Congés annuels 2010 pris                                                  | 1                                 | 0                    |
| Jours Recteur 2010 / 2011<br>Récupération jour férié 2010 / 2011 |                     |              | <u> </u>  | 09/09/2010      | Congés annuels 2010 pris                                                  | 1                                 | 0                    |
| Recuperation jour tene 2010/ 2011                                |                     |              |           | 08/09/2010      | Congés annuels 2010 pris                                                  | 0,5                               | 0                    |
|                                                                  |                     | 1.1          |           | Solde           |                                                                           | U                                 | 43<br>42 j           |
|                                                                  | Permet I affiche    | age du planr | iing      |                 |                                                                           |                                   | ,                    |
|                                                                  | annuel in           | dividuel     |           |                 | Fermer                                                                    |                                   |                      |
|                                                                  |                     |              |           | Affichage du    | détail des mouvements :                                                   | Déb                               | 1                    |
| $\mathbf{h}_{\mathbf{k}}$                                        |                     |              |           | Regrouper le    | s mouvements par mois :                                                   | Regrouper                         | nar mois             |
| Cliquen sun la                                                   | lione concernée et  |              |           | Regrouper le    | s mouvements par nature :                                                 | Regrouper p                       | ar nature            |
|                                                                  |                     | IE           |           |                 |                                                                           |                                   |                      |
| détail apparait                                                  | Ť                   |              |           |                 |                                                                           |                                   |                      |
|                                                                  |                     |              |           |                 |                                                                           |                                   |                      |
|                                                                  |                     |              |           |                 |                                                                           |                                   |                      |
|                                                                  |                     |              |           |                 |                                                                           |                                   |                      |
|                                                                  |                     |              |           |                 |                                                                           |                                   |                      |
|                                                                  |                     |              |           | Terminé         |                                                                           |                                   | 🔒 梯 🙆                |

### FAIRE UNE DEMANDE DE CONGÉS À PARTIR DU PLANNING INDIVIDUEL

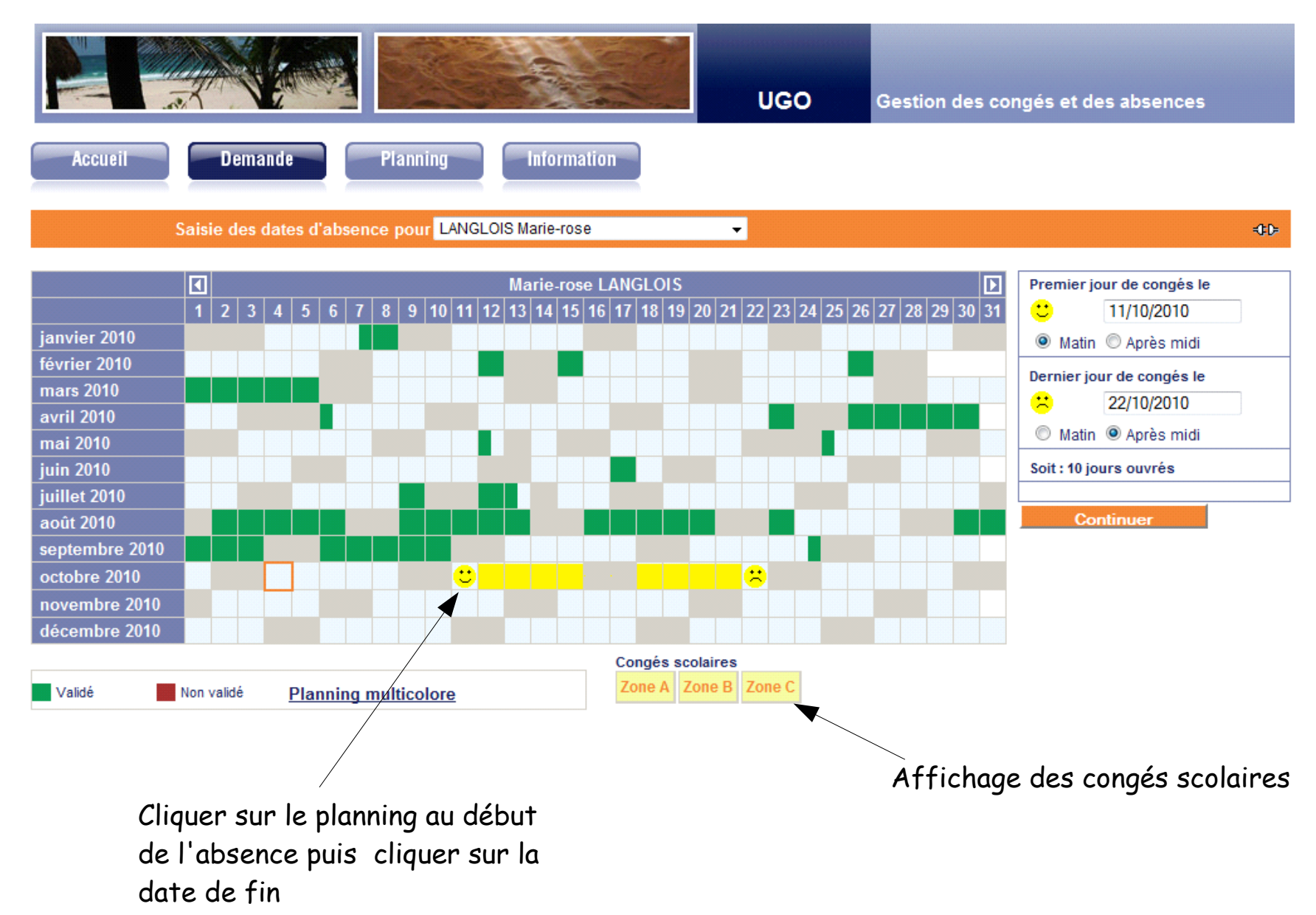

### LORS DE LA DEMANDE ....

Une proposition est faite pour ventiler les jours d'absences demandés, sur différents comptes (congés annuels 2009, congés annuels 2010, jours recteurs...)

| Accueil Devnande                    | Planning                                                                                                    |              |           |                 |                 |                  |                    |                      |
|-------------------------------------|----------------------------------------------------------------------------------------------------|--------------|-----------|-----------------|-----------------|------------------|--------------------|----------------------|
| Situ                                | ation de DUGENETAY Pascale 🛛 🔽                                                                                                    | K 🛗          | 1         | 2 2             |                 |                  |                    |                      |
|                                     | Solde actuel (jours)                                                                                                    |              |           | Nouve           | lle dema        | inde             |                    |                      |
| Congés annuels 2009                 |                                                                                                    | 3            |           |                 | 0               | <b>e</b>         |                    |                      |
| Congés annuels 2010                 |                                                                                                    | 42           |           |                 | 1               | æ                |                    |                      |
| Jours Recteur 2010 / 2011           |                                                                                                    | 3            |           |                 | 0               | <b></b>          |                    |                      |
| Récupération jour férié 2010 / 2011 |                                                                                                    | -1           |           |                 | 0               | Ð                |                    |                      |
| Sélectionner un compte d'absence 💌  |                                                                                                    | 0            |           | 9               | 0               | <b>.</b>         |                    |                      |
| Totaux                              |                                                                                                    | 47           |           |                 | 1 /             |                  |                    |                      |
| est toujours possible               | Si vous n'êtes pas satisfait de la répartition, vo<br>Premier jour de congés le 17/12/2010 matin<br>Dernier jour de congés le 17/12/2010 soir | us pouvez la | modifier. |                 |                 | /                |                    |                      |
| ajouter un commentaire 🦳            | Vous pouvez joindre un commentaire                                                                                                    |              |           |                 |                 |                  |                    |                      |
| <b>J</b>                            |                                                                                                    |              |           |                 |                 |                  |                    |                      |
|                                     |                                                                                                    |              | Po<br>en  | ur moo<br>fonct | difien<br>ion d | r la vo<br>es so | entilat<br>Ides, i | ion prop<br>l suffit |

valideur qui l'informe de votre demande

ée es icônes + et -

### **DEMANDE D'ABSENCE** CONGES PARTICULIERS

L'agent doit faire une demande orale à son supérieur dans les cas suivants puisque dans ces cas, seul le supérieur peut saisir la mise en congés (un justificatif d'absence devra être donné) :

- \* Enfant malade
- \* Mariage / PACS
- \* Naissance / Adoption
- \* Obsèques
- \* Préparation concours
- \* Journée de concours
- \* Jury de concours
- \* Formation
- \* Fêtes religieuses
- \* etc.

#### ANNULATION D'UNE DEMANDE

#### Plusieurs cas se présentent :

- ✓ Une demande d'absence **future** non validée
- ✓ Une demande d'absence future validée

- ✓ Une demande d'absence <u>passée</u> non validée
- ✓ Une demande d'absence <u>passée</u> validée

| DEMANDE       | NON VALIDEE                                                           | VALIDEE                                                             |  |  |  |  |
|---------------|-----------------------------------------------------------------------|---------------------------------------------------------------------|--|--|--|--|
| Dans le futur | L'agent annule directement sa<br>demande (en la supprimant).          | L'agent demande l'annulation (1 mail<br>est envoyé à son valideur). |  |  |  |  |
| Dans le passé | Si la demande est en attente, le<br>valideur refuse alors la demande. | C'est le service du personnel qui prend<br>la décision.             |  |  |  |  |

Attention : Dans le passé, aucune demande ne peut être annulée par l'utilisateur !

#### Concrètement...

## Pour supprimer un congés, il suffit d'aller sur l'icône Historique des demandes (page) :

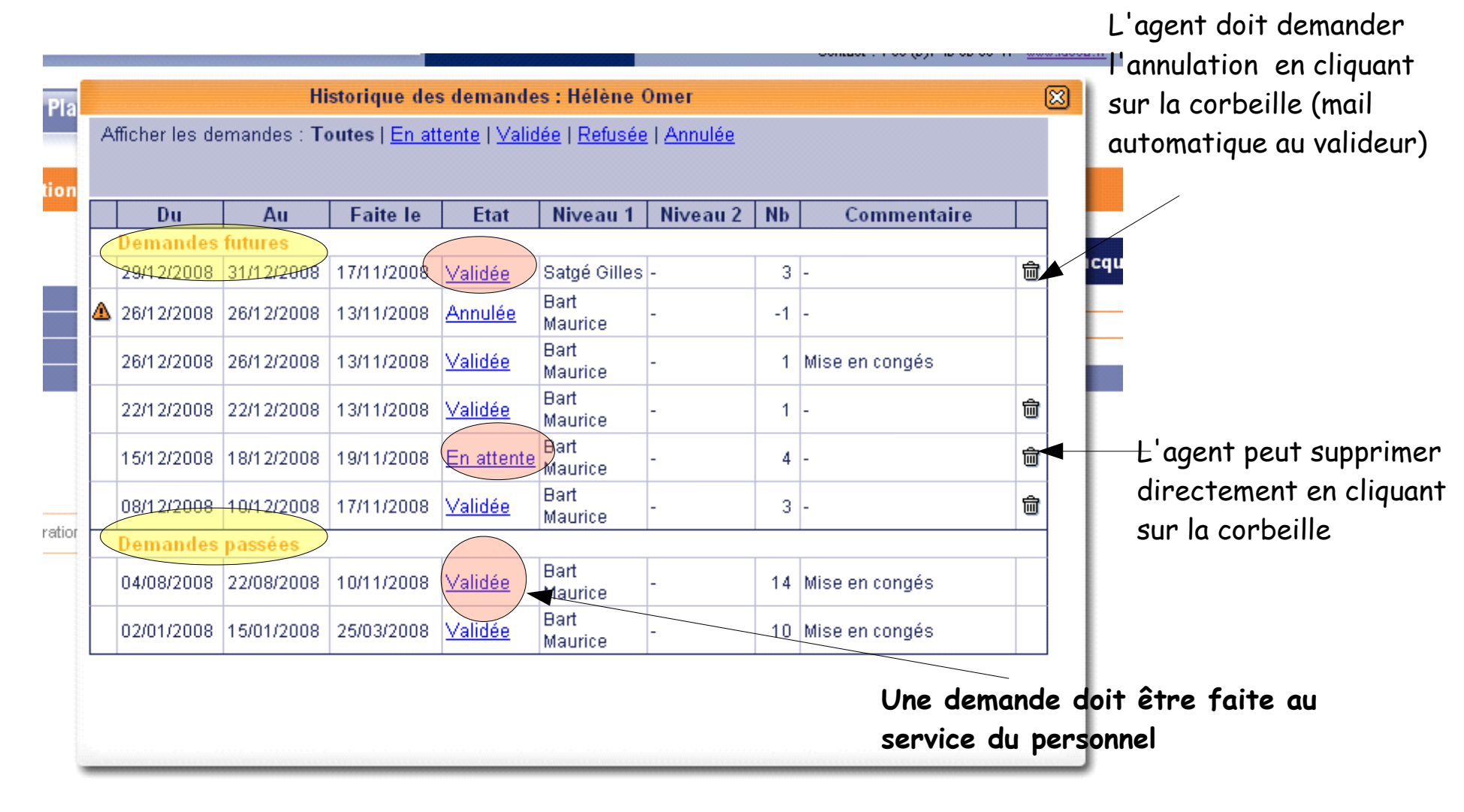